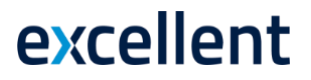

### Töövõimetuspensionäri puhkusesaldo

#### Standard Books versioon 8.5 põhjal 2024

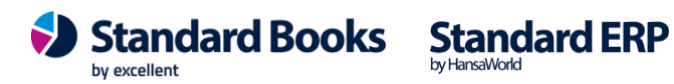

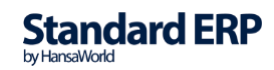

#### **Eelinfo:**

Alates versioonist STDBKS\_8.5-2020-12-06-0141 on Standard Booksis võimalus pidada Tööõimetuspensionäri puhkusesaldo arvestust.

Alates 01.07.2019 hüvitab riik tööandjale töövõimetuspensionäri 7 puhkepäeva tasu ka juhul, kui puhkepäevad on töölepingu lõpetamisel kasutamata jäänud.

Töölepingu lõpetamise korral hüvitatakse töövõimetuspensionäri puhkuse päevad sarnaselt põhipuhkusega.

Töölepingule on lisatud uus vaheleht Töövõimetus.

| Fail Redigeeri Kaart Ak | en Info           |                                 |                      |          |    |   |   |
|-------------------------|-------------------|---------------------------------|----------------------|----------|----|---|---|
| < <b>→ ○</b> -          | c -               | Koosta 🔻                        | Jäta                 | Salvesta | -~ | × | 0 |
| Number 200024           |                   | Econimi Maio                    |                      |          |    |   |   |
| Töötaja kood 86         | <u> </u>          | Perenimi Peede                  |                      |          |    |   |   |
|                         | 91                | Pereninin <u>Reede</u>          |                      |          |    |   |   |
| Tingimused Puhkused 100 | voimetus          |                                 |                      |          |    |   |   |
| ✓ Töö                   | võimetuspensionär | Töövõim.pens. soodustuse arv. a | algus 01.01.20       | 21 🔎     |    |   |   |
|                         |                   | Töövõim.pens. soodustuse arv.   | lõpp <u>31.12.20</u> | 21       |    |   |   |
|                         |                   | Töövõim.pens. puhkuse puudumise | tüüp <u>TOOVOIM</u>  | 1        |    |   |   |
|                         |                   | Töövõim.pens. puhkusepäevi aa   | astas 7              |          |    |   |   |
|                         |                   |                                 |                      |          |    |   |   |
|                         |                   |                                 |                      |          |    |   |   |
|                         |                   |                                 |                      |          |    |   |   |
|                         |                   |                                 |                      |          |    |   |   |
|                         |                   |                                 |                      |          |    |   |   |
|                         |                   |                                 |                      |          |    |   |   |
|                         |                   |                                 |                      |          |    |   |   |
|                         |                   |                                 |                      |          |    |   |   |
|                         |                   |                                 |                      |          |    |   |   |
|                         |                   |                                 |                      |          |    |   |   |
|                         |                   |                                 |                      |          |    |   |   |
|                         |                   |                                 |                      |          |    |   |   |
|                         |                   |                                 |                      |          |    |   |   |
|                         |                   |                                 |                      |          |    |   |   |

Vahelehel tuleb täita järgmised väljad:

*Töövõim.pen.soodustuse arv.algus* – kuupäev millest alates Töötajal algab Töövõimetuspensionäri soodustus.

*Töövõim.pen.soodustuse arv.lõpp* – kuupäev millega lõppeb Töötajal hetkel etteantud soodustus.

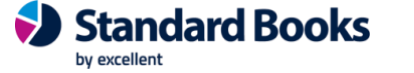

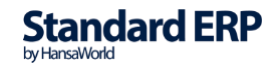

*Töövõim.pen.puhkuse puudumise tüüp* – määra Puudumise tüüp (vali ctrl+enter). Tüübi peal vali puudumise liik = *Puhkus*. See puudumise tüüp peab olema valitud ka isiku *Töölepingule*. <u>NB! Puudumise tüüp ei tohi olla sama, mis on põhipuhkuse puhul, vaid peab olema loodud kindlasti eraldi puhkuse tüüp töövõimetuspensionäri jaoks. Lisaks tuleb loodud puudumise tüübile koostada uus tasuliik TSD aruande reakoodiga 16 ja ainult Tulumaksuga maksustatav. <u>Muud tasuliigi seadistused on samad, mis põhipuhkuse tasuliigi puhul. Lisage uus tasuliik ka seadistusse Konteerimisgrupid.</u></u>

Töövõim.pen.puhkusepäevi aastas – päevade arv enamasti 7.

*Töövõimetuspensionär* - linnukese märkimisega tekib Töövõimetuspensionäri puhkuse saldo kaart.

Töövõimetuspensionäri puhkuse saldo kaart tuleb kinnitada, et Puudumise märkimisel rakenduks vastav puhkus. Moodul Palk > Seadistused > Töövõimetuspensionäri puhkuse saldod > avada vastava Töötaja kaart ning märkida linnuke "*Kinnita*"

| Fail Redigeeri Kaart Aken Info |       |            |                       |                |                 |            |                |            |   |   |
|--------------------------------|-------|------------|-----------------------|----------------|-----------------|------------|----------------|------------|---|---|
| < > 0-                         |       |            |                       |                | Koosta 🔻        | Jäta Salv  | esta -         | <b>∧</b> X | 0 |   |
|                                |       |            |                       |                |                 |            |                |            |   |   |
| Number 5                       |       |            | Eesnimi Maie          |                |                 |            |                |            |   |   |
| Töölepingu nr. 200024          |       |            | Perenimi <u>Reede</u> |                |                 |            | 6              | 🗸 Kinnita  |   |   |
|                                | Aasta | Alguskp.   | Lõppkp.               | P-päevi aastas | Kasutatud päevi | Aasta jääk | Aegumistähtaeg | Hetkeseis  |   |   |
| 1                              | 2021  | 01.01.2021 | 31.12.2021            | 7              | 7               | 0          | 31.12.2022     | Aktiivne   |   | ~ |
| 2                              |       |            |                       |                |                 |            |                |            |   |   |
| 3                              |       |            |                       |                |                 |            |                |            |   |   |
| 4                              |       |            |                       |                |                 |            |                |            |   |   |
| 5                              |       |            |                       |                |                 |            |                |            |   |   |
| 6                              |       |            |                       |                |                 |            |                |            |   |   |
| 7                              |       |            |                       |                |                 |            |                |            |   |   |
| 8                              |       |            |                       |                |                 |            |                |            |   |   |
| 9                              |       |            |                       |                |                 |            |                |            |   |   |
| 10                             |       |            |                       |                |                 |            |                |            |   |   |
| 11                             |       |            |                       |                |                 |            |                |            |   |   |

Puudumisel kasutatakse Puudumise tüüpi, mis on seotud Töövõimetuspensionäri puudumise tüübiga siis Puudumise kaardil Puhkuse päevi vahelehel kuvatakse info seadistuse Töövõimetuspensionäri puhkusesaldo alusel.

Põhimõte sama nagu Puhkuse puudumise tüübiga päevade kajastamisel.

Töövõimetuspensionäri puhkuse saldo seadistuses uueneb info peale Puudumise kaardi kinnitamist.

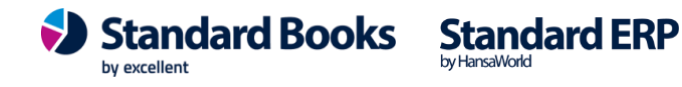

#### Töövõimetuspensionäri soodustuse pikendamine

Kui töövõimetuspensionäri esimene soodustuse arvestamise periood lõppeb ning seda perioodi pikendatakse, siis tuleb muuta töölepingut järgmiselt:

1. Eemalda Töölepingult linnuke "Töövõimetuspensionär"

2. Töölepingul märgi uus "Töövõim.pens. soodustuse arv. algus" ja "Töövõim.pens. soodustuse arv. lõpp" ning salvesta

3. Märgi uuesti linnuke "Töövõimetuspensionär". Kuupäevade muutmisega ja Töölepingu salvestamisega uueneb Töövõimetuspensionäri puhkuse saldo kaart.

4. Ava Töövõimetuspensionäri puhkusesaldo kaart ja kinnita.

#### Aruanne – Puhkuse hetkeseis täiendus

Palk > Aruanded > "Puhkuse saldo hetkeseis" määramisaknas lisatud uus linnuksega valik "K.a. töövõimetus puhkusepäevad".

Aruande kuvaaknasse lisatud uus veerg.

Puhkuse tüüp: Põhipuhkuse tüüp kood kuvatakse Töölepingu kaardilt väljalt "Puhkuse puudumise tüüp"

Töövõimetus puhkuse tüüp kood kuvatakse Töölepingu kaardilt väljalt "Töövõim.pen. puhkuse puudumise tüüp"

Kokku - veerus arvutatakse Töötaja kaupa põhipuhkuse + töövõimetus puhkuse päevad kokku.

| Fail Redigeeri Kaart Aken Info                                   |                   |                                                         |           |            |                                                             |  |  |  |
|------------------------------------------------------------------|-------------------|---------------------------------------------------------|-----------|------------|-------------------------------------------------------------|--|--|--|
| <b>0</b> - <b>⊟</b> ⊘                                            |                   |                                                         |           |            | Otsi                                                        |  |  |  |
| Puhkuse saldo hetkeseis<br>Excellent Business Solutions Eesti AS |                   | Standard Books by Excellent, trükitud: 21.01.2021 15:45 |           |            |                                                             |  |  |  |
|                                                                  |                   |                                                         |           |            | Töölepingu nr.: 200024<br>Kuupäev 31.01.2021                |  |  |  |
| Aasta                                                            | P. puudumise tüüp | Puhkusepäevi arvestatud                                 | Kasutatud | Aasta jääk | K.a. töövõimetus puhkusepäevad<br>Aegumistähtaeg<br>Staatus |  |  |  |
| 86 Maie Reede                                                    |                   |                                                         |           |            |                                                             |  |  |  |
| 2020<br>2021                                                     | PUHKUS<br>PUHKUS  | 1<br>2                                                  | 0<br>0    | 1<br>2     | 31.12.2021 Aktiivne<br>31.12.2022 Aktiivne                  |  |  |  |
| 2021                                                             | TOOVOIM<br>Kokku: | 1 4                                                     | 7<br>7    | -6<br>-3   | 31.12.2022 Aktiivne                                         |  |  |  |

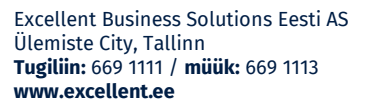

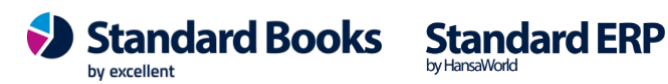

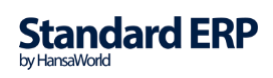

Muudetud puhkuse arvestuse koostamise funktsionaalsust. Arvestus koostamisel võetakse arvesse ka Töövõim.pen puhkus tasuliik, kui see samas arvestus perioodis kui Põhipuhkus.

Töövõimetuspensionäri puudumise tüübil peab olema määratud linnuke "Puhkus"

Seljuhul on võimalik arvestus koostada hooldus > Koosta puhkusarvestuse kaardid. Töövõimetuspensionäri puhkustasu arvestus toimib arvestus põhimõttel, mis määratakse tasuliigi kaardil > Puhkus arvestus > Arvestuse meetod:

Kui samas arvestuse perioodis on 2 erinevat Puudumise tüüpi aga sama Puudumise liigiga siis lisatakse Hooldusega > Koosta puhkusarvestus kaardid mõlemad Arvestuse kaardile.

Näiteks:

Puudumine 1: Puudumise tüüp > TOOVOIM; periood 04.01.2021:10.01.2021

Puudumine 2: Puudumise tüüp > PUHKUS; periood 11.01.2021:17.01.2021

Mõlemad puudumise kaardid peavad olema kinnitatud.

Lõpparve koostamisel kontrollitakse Töölepingu kaardilt, kas Töötaja kaardil on märgitud linnuke "Töövõimetuspensionär", kui jah siis vaadatakse seadistust Töövõimetuspensionäri puhkuse saldod.

Hooldusfunktsiooniga > "Koosta lõpparve" arvestatakse enammakstud töövõimetuspensionäri puhkuse või kasutamata päevade eest saadav tasu ja samal ajal koostatakse tavapärane palga arvestuse kaart ka põhi puhkuse arvestus.

Hoolduse tulemusena luuakse uus arvestuse kaart registrisse Arvestused.

- Arvestuse kaardi esimestele ridadele täidetakse automaatselt palga makse (sarnaselt hooldusega "Koosta palgaarvestuse kaardid").
- Peale palga makseid lisatakse kasutamata Puhkuse või enammakstud puhkuse päevade tasu. (Puhkuse saldod)
- Viimasel reale lisatakse töövõimetuspensionäri puhkus kasutamata või enammakstud puhkuse päevade tasu (Töövõimetuspensionäri puhkuse saldod).

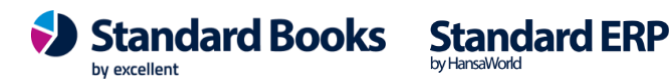

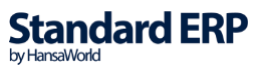